# TropoExport

# **OPERATING MANUAL**

Academy of Science Institute of Physics Laboratory of Optics of Scattering Media Minsk, The Republic of Belarus

Rev. 1.0

# TropoExport Operating Manual

# **Table of Contents**

| Welcome to TropoExport                    |
|-------------------------------------------|
| Hardware and software requirements        |
| Requirements for hardware                 |
| Requirements for software                 |
| Purpose of the program                    |
| Common user interface view                |
| Loading database                          |
| Selecting profile to view                 |
| Setting left and right boundaries         |
| Changing datagrid field values10          |
| Parameters of photo-receive modules1      |
| Plot smoothing1                           |
| Base correction1                          |
| Reference point and aerosol lidar ratio14 |
| Relative errors1                          |
| Using Gaussian random number generator1   |
| Plot area manipulations1                  |
| Plot normalization1                       |
| Quick reper positioning1                  |
| Set restricted field of view              |
| Zero line up and down2                    |
| Selecting atmosphere model                |
| Calculating algorithm                     |
| Input signal24                            |
| Calculated signal2                        |
| Reference point                           |
| Molecular model of atmosphere2            |
| Optical molecular thickness               |
|                                           |

# TropoExport Operating Manual

| Calculating profile of molecular extinction                    | 29 |
|----------------------------------------------------------------|----|
| Calculating molecular optical thickness                        | 30 |
| Calculating molecular lidar backscatter ratio                  | 31 |
| Calculating profile of molecular backscatter                   | 33 |
| Calculating profile of effective lidar signal                  | 34 |
| Calculating profile of backscatter lidar ratio                 | 35 |
| Calculating profile of effective lidar signal error dispersion | 36 |
| Saving results                                                 | 38 |
| Getting program version                                        | 40 |
| Predefine values and coefficients for calculations             | 41 |

## Welcome to TropoExport

Thank you very much for using **«TropoExport»** - Error of Dispersion Calculating Program.

We believe that you'll quickly feel comfortable with **«TropoExport»**.

We even think you will enjoy it soon.

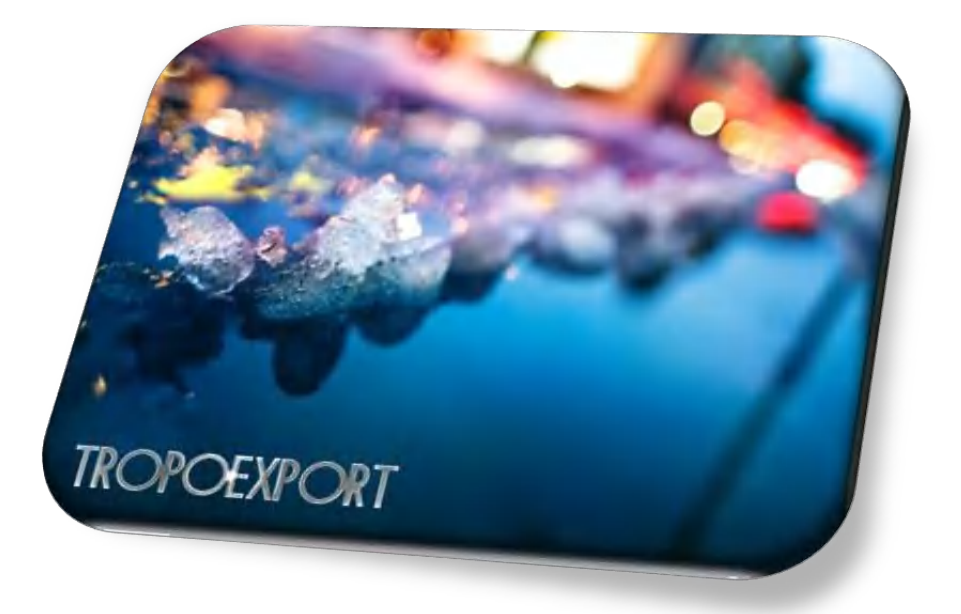

This manual will let you get acquainted with the basic functionality of «TropoExport».

Let's have a look at the user interface to get started...

Use the table of contents on the left to navigate by clicking on it.

#### Hardware and software requirements

#### **Requirements for hardware**

- CPU at least 1 GHz;
- RAM volume mostly defined by the number of records in database. Recommended at least 2 GB;
- free HDD space mostly defined by the size of databases;
- SVGA True Color Graphics Adapter with resolution 1024x786 pixels at least.

#### **Requirements for software**

- Microsoft Windows XP and above;
- Microsoft Excel and Access 2000 and above;
- Microsoft Visual C++ 2005 redistribution libraries (must be installed separately);
- escape.dll library (included with «TropoExport» installer);
- CIRA.xls file (included with «TropoExport» installer);
- Config\_ID.xls file (included with «TropoExport» installer);
- noise.xls file (included with «TropoExport» installer);
- template.xls file (included with **«TropoExport»** installer).

## Purpose of the program

The **«TropoExport»** program is intended to calculate average signals according specific algorithms and error of dispersion of measured effective lidar signals with possibility to export results as Access databases or/and Excel spreadsheets for use with other third party applications, like LiRIC, for example.

## **Common user interface view**

Common view of the program is represented at figure 1.

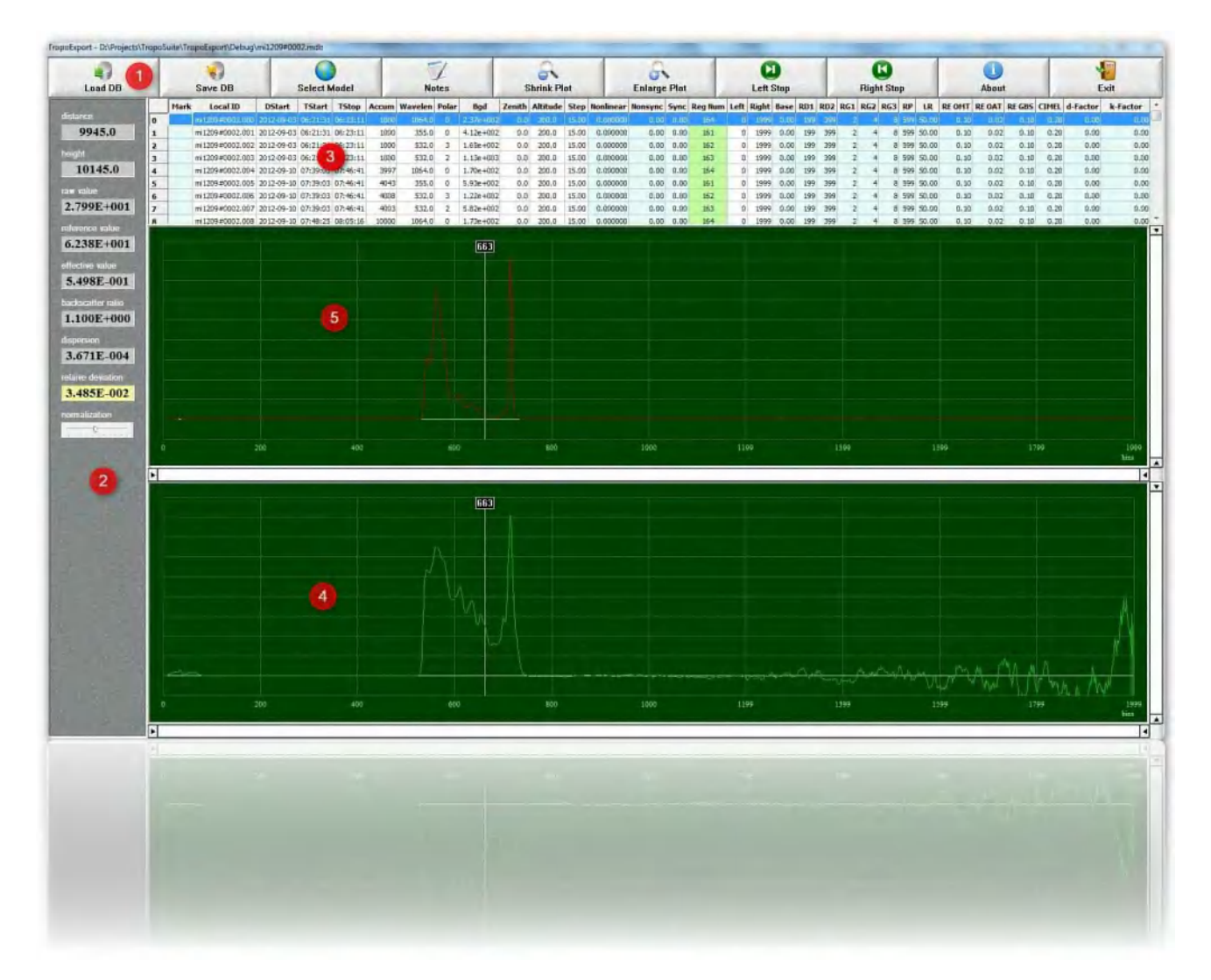

Figure 1

Where:

- 1. Toolbar area;
- 2. Calculated values area;
- 3. Loaded database display grid;
- 4. Raw lidar backscatter profile(s) area;
- 5. Calculated error' dispersion profile(s) area.

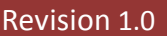

## Loading database

Press «Load DB» button (figure 2) and select desired database (figure 3).

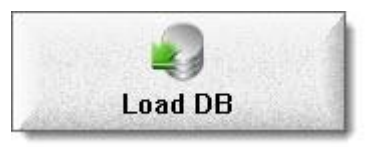

|           | -        |
|-----------|----------|
| Eiguro    | )        |
| rigui e 4 | <u> </u> |

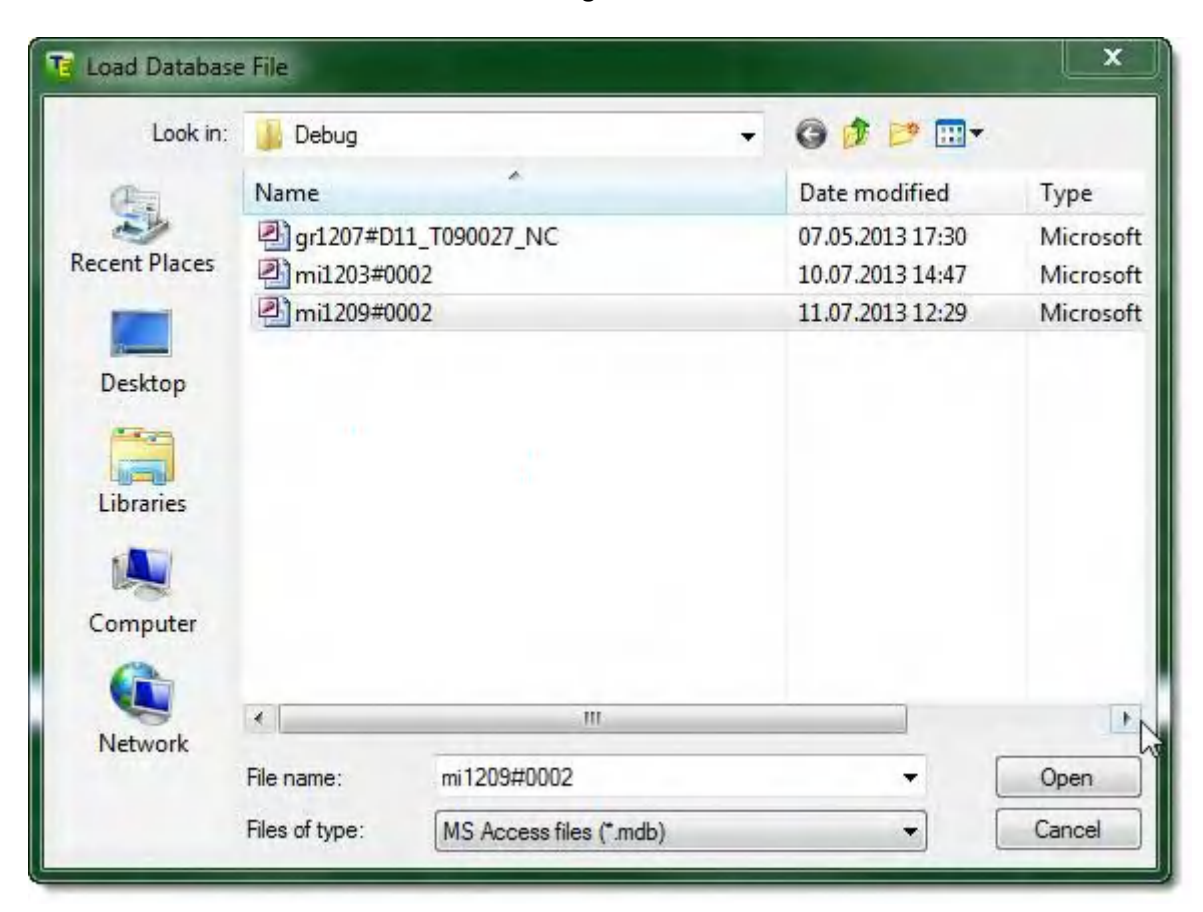

Figure 3

## Selecting profile to view

First record (profile) from entire datagrid recordset will be highlighted and selected for viewing when a new database is loaded.

Any other record can be selected, as shown in the figure 4.

|   | Mark | Local ID        | DStart     | TStart   | TStop    | Accum | Wavelen | Polar | Bgd       | Zenith | Altitude | Step  | Nonlinear | Nonsync | Sync | Reg Num | Left | Right | Base | RD1 | RD2 | RG1 | RG2 | RG3 | RP LI   | REOMT   | RE OAT | RE GBS | CIMEL | d-Factor | k-Factor | * |
|---|------|-----------------|------------|----------|----------|-------|---------|-------|-----------|--------|----------|-------|-----------|---------|------|---------|------|-------|------|-----|-----|-----|-----|-----|---------|---------|--------|--------|-------|----------|----------|---|
| 0 |      | mi1209#0002.000 | 2012-09-03 | 06:21:31 | 06:23:11 | 1000  | 1064.0  | 0     | 2.37e+002 | 0.0    | 200.0    | 15.00 | 0.000000  | 0.00    | 0.00 | 164     | 0    | 1999  | 0.00 | 199 | 399 | 2   | 4   | 8   | 599 50. | 00 0.10 | 0.02   | 0.1    | 0.20  | 0.00     | 0.00     |   |
| 1 |      | mi1209#0002.001 | 2012-09-03 | 06:21:31 | 06:23:11 | 1000  | 355.0   | 0     | 4,12e+002 | 0.0    | 200.0    | 15.00 | 0.000000  | 0.00    | 0.00 | 161     | 0    | 1999  | 0.00 | 199 | 399 | 2   | 4   | 6   | 599 50. | 00 0.10 | 0.02   | 0.1    | 0.20  | 0.00     | 0.00     |   |
| 2 |      |                 | 2012-09-03 | 96(21:35 |          |       |         |       |           |        |          |       |           |         |      |         |      |       |      |     |     |     |     |     |         |         |        |        |       |          |          |   |
| 3 |      | mi1209#0002.003 | 2012-09-03 | 06:21:31 | 06:23:11 | 1000  | 532.0   | 2     | 1.13e+003 | 0.0    | 200.0    | 15.00 | 0.000000  | 0.00    | 0.00 | 163     | 0    | 1999  | 0.00 | 199 | 399 | 2   | - 4 | 8   | 599 50. | 00 0.10 | 0.02   | 0.1    | 0.20  | 0.00     | 0.00     |   |
| 4 |      | mi1209#0002.004 | 2012-09-10 | 07139:03 | 07:46:41 | 3997  | 1064.0  | 0     | 1,70e+002 | 0.0    | 200.0    | 15.00 | 0.000000  | 0.00    | 0.00 | 164     | 0    | 1999  | 0.00 | 199 | 399 | 2   | 4   | 8   | 599 50. | 00 0.10 | 0.02   | 0.1    | 0.20  | 0.00     | 0.00     |   |
| 5 |      | mi1209#0002,005 | 2012-09-10 | 07:39:03 | 07:46:41 | 4043  | 355.0   | 0     | 5.93e+002 | 0.0    | 200.0    | 15.00 | 0.0.2000  | 0.00    | 0.00 | 161     | 0    | 1999  | 0.00 | 199 | 399 | 2   | 4   | 8   | 599 50. | 00 0.10 | 0.02   | 0.1    | 0.20  | 0.00     | 0.00     |   |
| 6 |      | mi1209#0002.006 | 2012-09-30 | 07:39:03 | 07:46:41 | 4008  | 532.0   | 3     | 1.22e+002 | 0.0    | 200.0    | 15.00 | 0.000000  | 0.00    | 0.00 | 162     | 0    | 1999  | 0.00 | 199 | 399 | 2   | - 4 | 8   | 599 50. | 00 0.10 | 0.02   | 0.3    | 0.20  | 0.00     | 0.00     |   |
| 7 |      | mi1209#0002.007 | 2012-09-10 | 07:29:03 | 07:46:41 | 4003  | 532.0   | 2     | 5.83e+002 | 0.0    | 200.0    | 15.00 | 0.000000  | 0.00    | 0.00 | 163     | 0    | 1999  | 0.00 | 199 | 399 | 2   | 4   | 8   | 599 50. | 00 0.10 | 0.02   | 0.9    | 0.20  | 0.00     | 0.00     | - |

Figure 4

# Setting left and right boundaries

Left and right margins of profile can be artificially excluded from processing by use of buttons «Left Stop» and «Right Stop» respectively, as shown in figures 5-8.

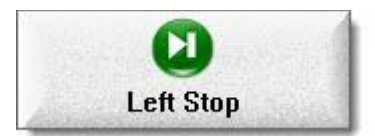

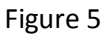

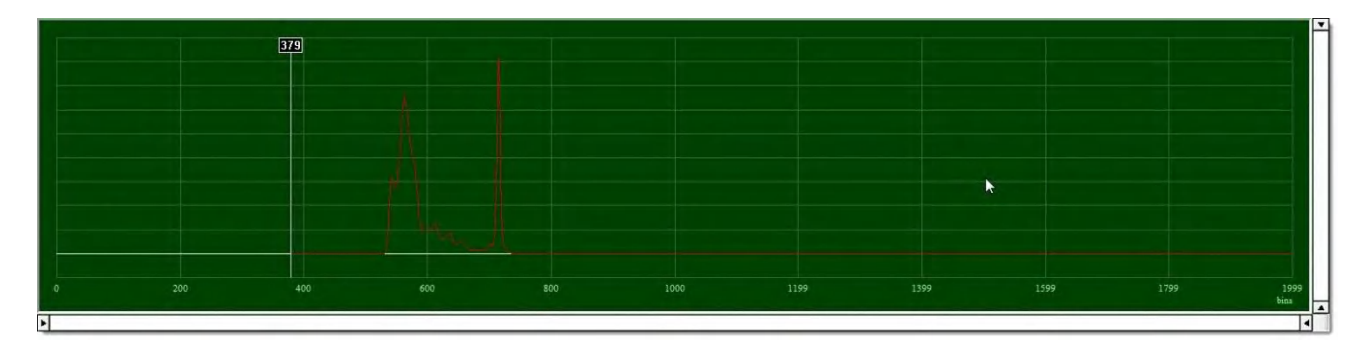

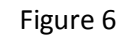

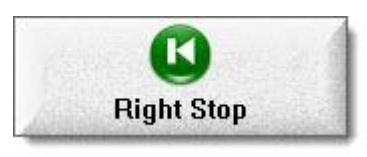

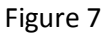

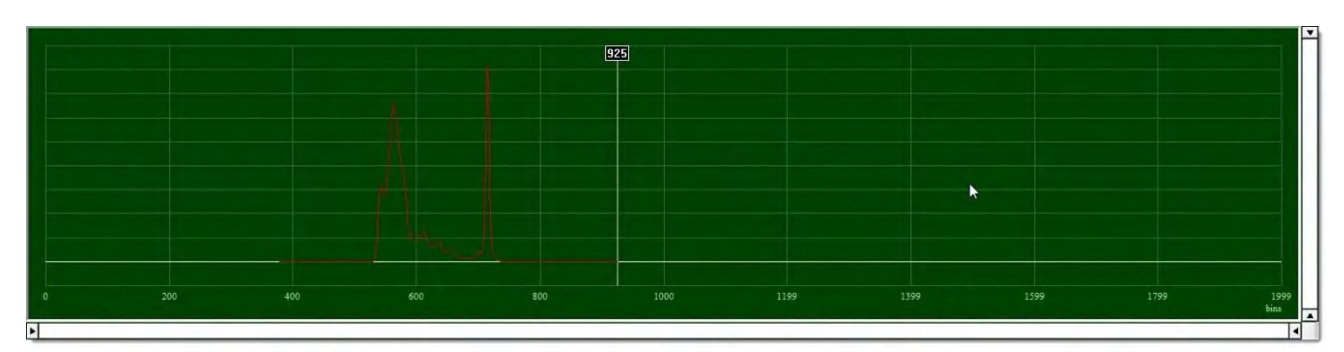

Figure 8

Compare to <u>figure 1</u>.

## **Changing datagrid field values**

Only fields with blue background in datagrid are editable.

At first, let's introduce raw (figure 9) and processed (figure 10) profiles to compare with.

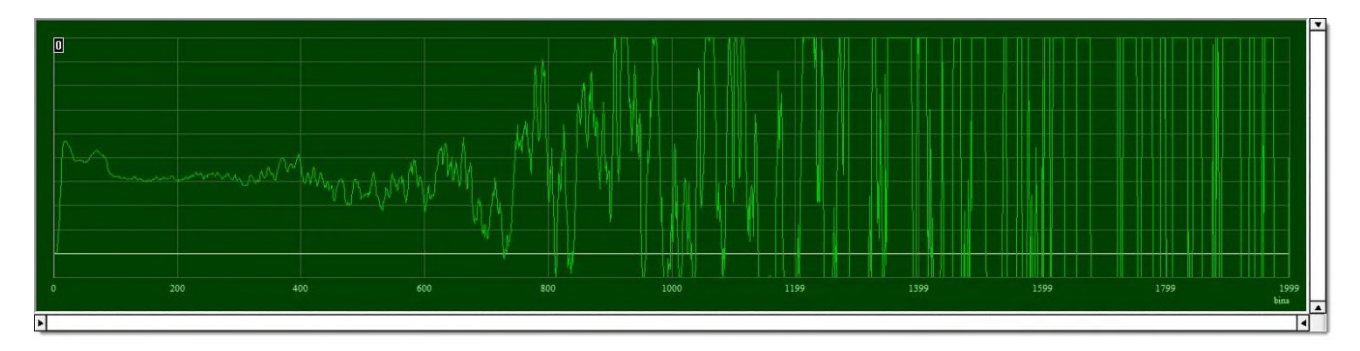

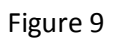

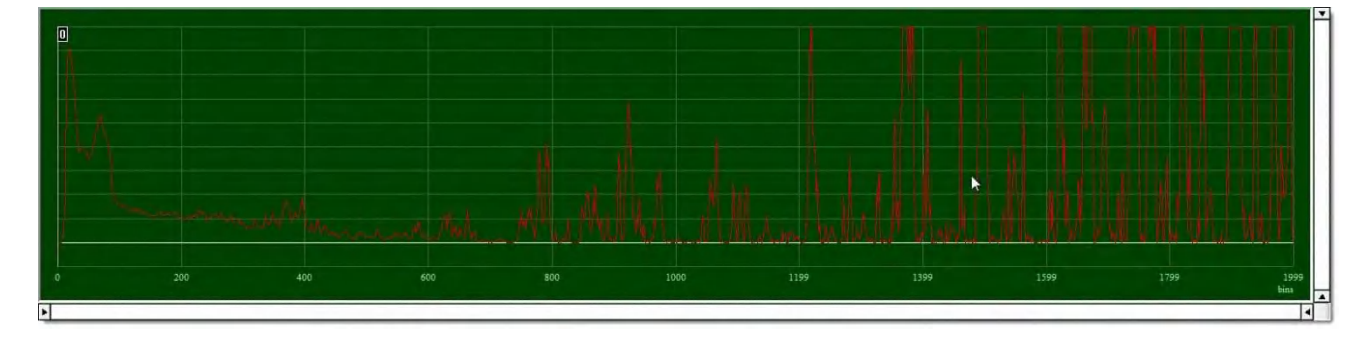

Figure 10

#### Parameters of photo-receive modules

Photo-receive modules characteristic fields are represented in the figure 11.

| Nonlinear | Nonsync | Sync |
|-----------|---------|------|
| 0.000000  | 0.00    | 0.00 |
| 0.000000  | 0.00    | 0.00 |
| 0.000000  | 0.00    | 0.00 |
| 0.000000  | 0.00    | 0.00 |
| 0.000000  | 0.00    | 0.00 |

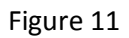

One of the main parameters of the registration of lidar signals is the linearity or nonlinearity of the output characteristics of transformation («Nonlinear» field), i.e., the output signal dependencies from the intensity of light. Linearity of the output characteristic is very important to select the operating mode of photo detectors. This characteristic is measured by a special method for each photo detector module.

The «Sync» field describes "white noise" interferences (figure 12).

The «Nonsync» field describes hardware interferences (figure 12).

Try to play with these values by yourself to see effect.

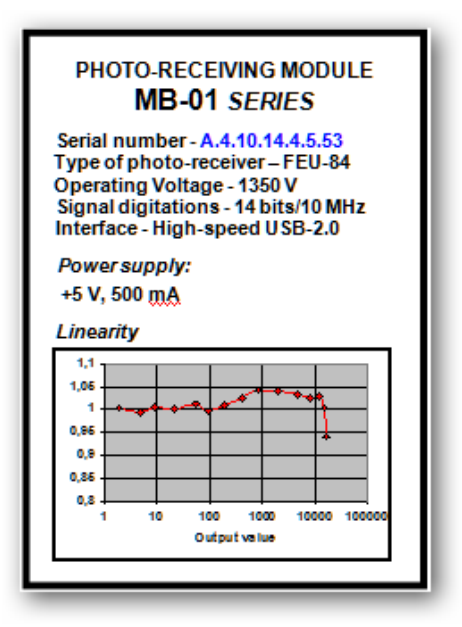

Figure 12

## **Plot smoothing**

Every plot can be smoothed for three regions defined by delimiters (strobe number, bin) «RD1» and «RD2».

Smoothing is carried out on (RGx \* 2 + 1) points for each of the regions and carefully sewn together at the delimiters of «RD1» and «RD2», as shown in the figures 13 and 14.

| RD1 | RD2  | RG1 | RG2 | RG3 | RP  |
|-----|------|-----|-----|-----|-----|
| 199 | 399  | 2   | 4   | 8   | 599 |
| 199 | 399  | 2   | 4   | 8   | 599 |
| 199 | 399  | 2   | 4   | 8   | 599 |
| 199 | 399  | 2   | 4   | 8   | 599 |
| 300 | 1200 | 4   | 10  | 20  | 599 |
| 199 | 399  | 2   | 4   | 8   | 599 |
| 199 | 399  | 2   | 4   | 8   | 599 |
| 199 | 399  | 2   | 4   | 8   | 599 |

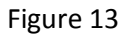

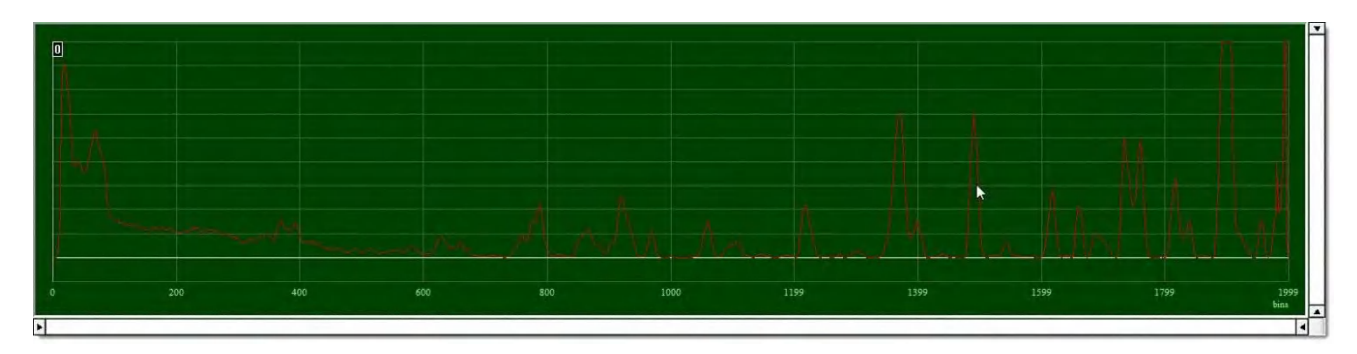

Figure 14

Compare to figure 10.

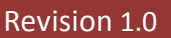

#### **Base correction**

It is possible to adjust the background manually with positive or negative value in the «Base» field, as shown in the figure 15.

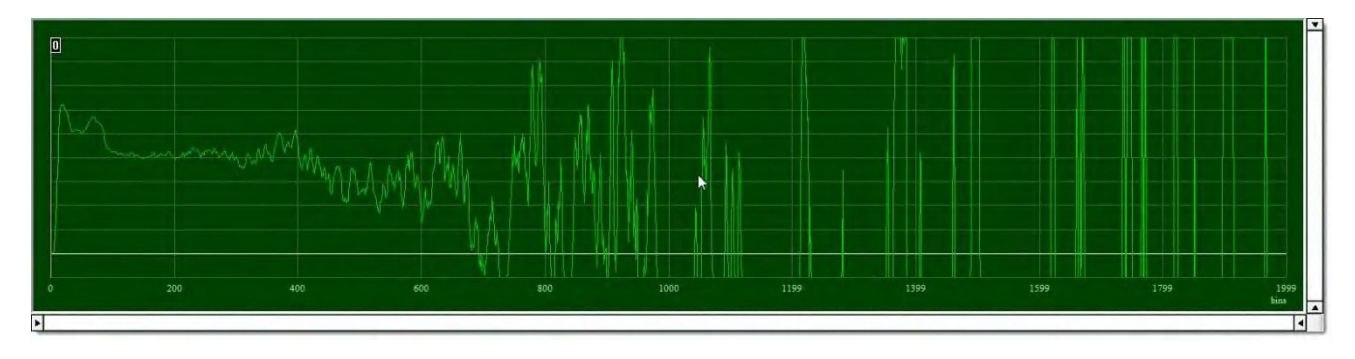

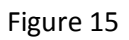

Compare to figure 9.

## Reference point and aerosol lidar ratio

The reference point (another words, strobe or bin) «RP» field in the sounding track has to be selected from the following considerations:

- minimum aerosol scattering;
- sufficient accumulation to exclude random noise.

Aerosol lidar ratio «LR» may be changed, if known. By default it is equals to 50.

## **TropoExport Operating Manual**

#### Revision 1.0

#### **Relative errors**

Estimated relative errors for optical molecular thickness («RE\_OMT» field), optical aerosol thickness («RE\_OAT» field) and lidar ratio («RE\_LR» field) may be specified in the respective columns of the datagrid, as shown in figure 16 (shown values by default).

| <b>RE OMT</b> | RE OAT | <b>RE LR</b> |
|---------------|--------|--------------|
| 0.10          | 0.02   | 0.10         |
| 0.10          | 0.02   | 0.10         |
| 0.10          | 0.02   | 0.10         |
| 0.10          | 0.02   | 0.10         |
| 0.10          | 0.02   | 0.10         |

#### Figure 16

«RE\_OAT» field contains total aerosol optical thickness provided by EARLINET sun photometer (or another way) if available, otherwise is equals to 0.2 by default.

#### Using Gaussian random number generator

The current algorithm may takes into consideration the white noise provided by Gaussian number generator. In this case fields <u>«d-Factor» and «k-Factor»</u> are editable, otherwise – not.

«d-Factor» means amplitude multiplier coefficient for noise values from noise.xls table.

«k-Factor» is amplitude distortion coefficient.

For this kind of correction is necessary to fill columns for all channels in a noise.xls table (attached as a template) from the site <u>http://www.random.org/gaussian-distributions/</u> or similar one. Be sure to use precise volume of strobes available.

For a detailed understanding should contact the appropriate formula in <u>«Calculating algorithm»</u> topic.

## **Plot area manipulations**

As can be seen from <u>figure 1</u>, two plots are displayed in the top and bottom areas. Manipulations applied to one of the areas are automatically transferred to another.

Bottom area represents plot calculated as: (RawSignal - Background) \* pow(Distance, 2) / AtmosphereCorrectionCoefficient.

Top area represents plot calculated as: Error of Dispersion of Effective Lidar Signal.

## **Plot normalization**

Normalization of plots is performed with respect to their maximum value in the range whose right boundary is defined by special control (figure 17), as shown in the figure 18.

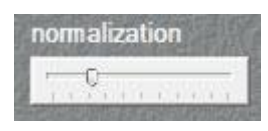

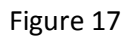

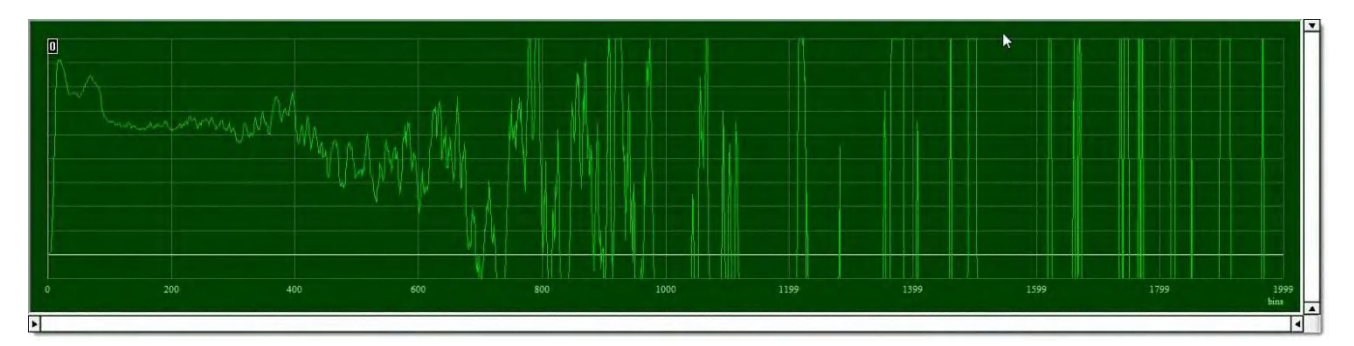

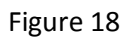

Compare to figure 9.

## **Quick reper positioning**

There are two ways to positioning reper:

- 1. click the right mouse button to set the reper position directly at the desired point;
- 2. scroll the mouse wheel to increment or decrement reper position smoothly.

#### Set restricted field of view

There are two ways to set desired field of view:

- 1. using sliders in a usual manner;
- 2. press the left mouse button and hold it down while dragging the mouse to define selection to view the plot, as shown in the figure 19.

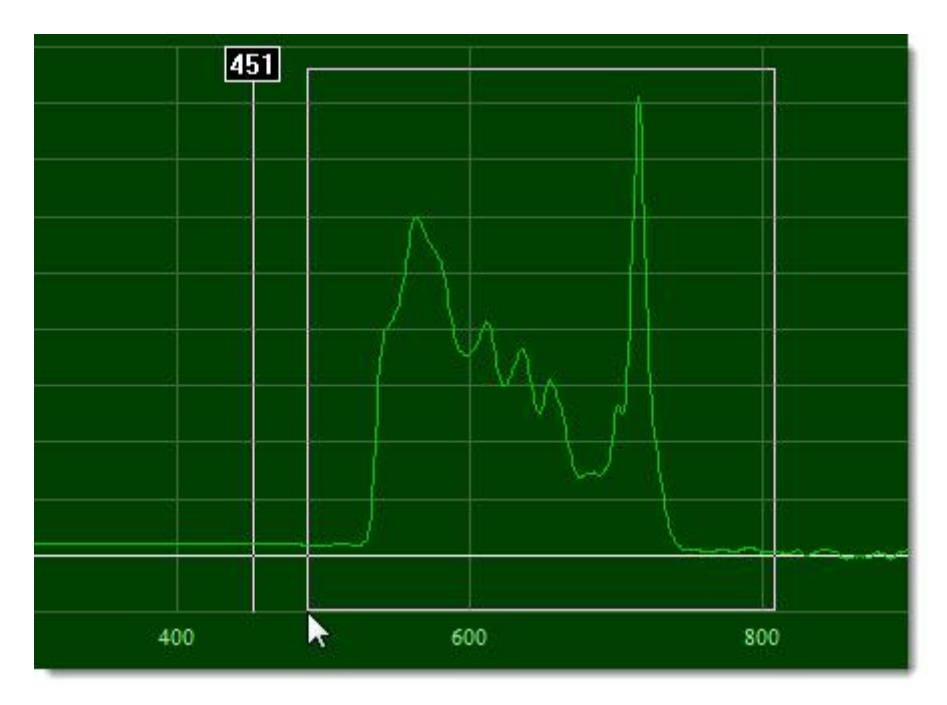

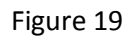

Double click the left mouse button to quickly restore view area to default.

## Zero line up and down

Zero line (in white) can be redefined with «Enlarge» (figure 20) and «Shrink» (figure 21) buttons, as shown in the figure 22.

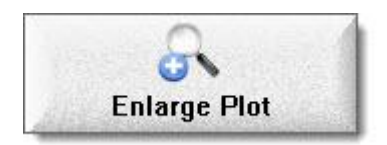

Figure 20

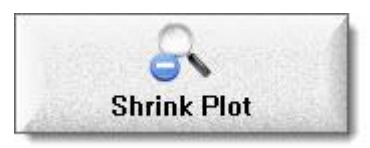

Figure 21

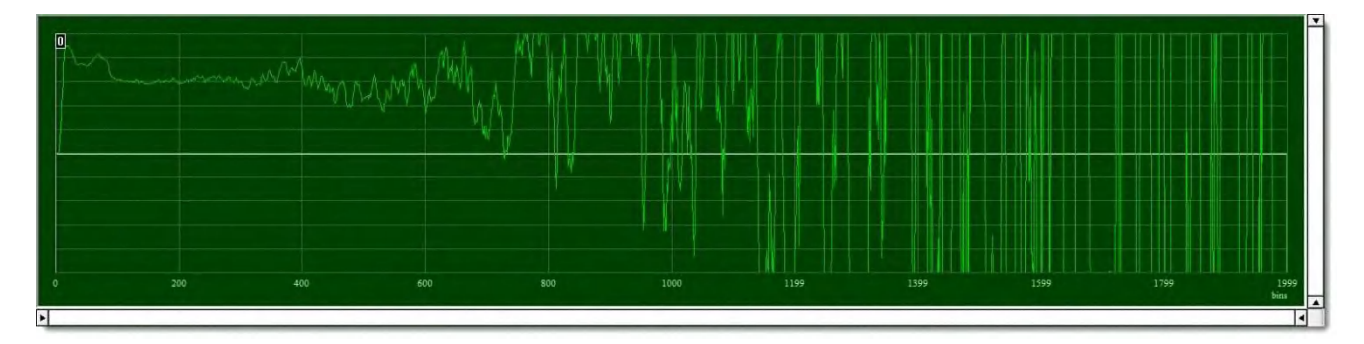

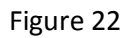

This feature is very useful for observing the behavior of the signal's tail around zero line.

Compare to <u>figure 9</u>.

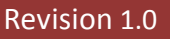

## Selecting atmosphere model

Press «Select Model» button (figure 23) to choose the desired atmosphere model (figure 24).

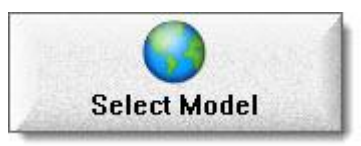

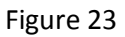

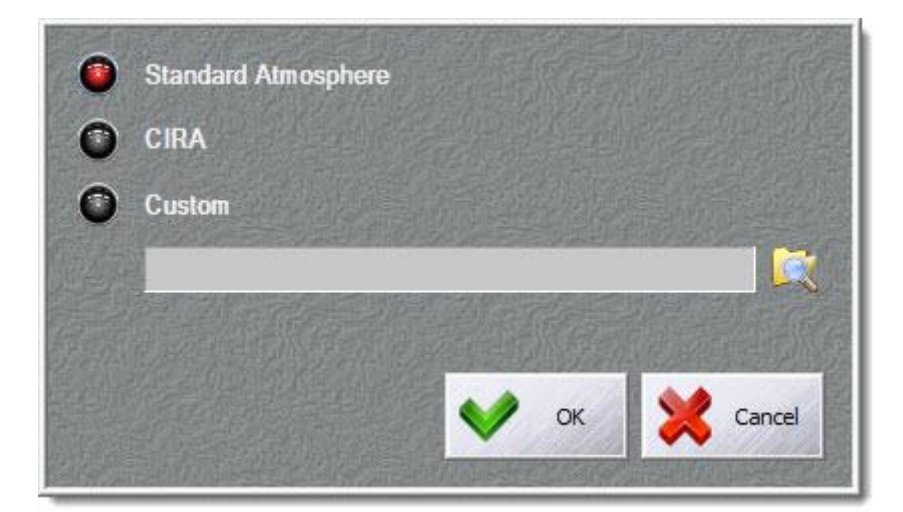

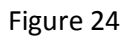

Note that custom model may be used if own meteo station available. In such a case Excel spreadsheet should be prepared as per CIRA.xls.

Error dispersion profiles will be recalculated in real-time mode.

## **Calculating algorithm**

The algorithm was developed by:

#### Dr. Anatoli Chaikovsky,

Head of laboratory, The State Scientific Institution "B.I. Stepanov Institute of Physics of The National Academy of Sciences of Belarus" (IPNASB) 68, Nezavisimosti av., 220072, Minsk, The Republic of Belarus Phone: (+375-17)-2949004 Fax: (+375-17)-2840879 E-mail 1: mailto:chaikov@dragon.bas-net.by E-mail 2: mailto:chaikov@light.basnet.by

## Input signal

#### Main definitions:

Raw signal plus background. May be joined or averaged profile obtained by «Synthesizer» program:  $P_j^*(n)$ 

Background signal:  $B_i^*$ 

The beginning and the end strobe numbers of measured array: N1 and N2

Strobe number *n* from the flash moment:  $n^0 = n - N1$ 

Left  $N_i$  and right  $N_i$  boundaries as described in topic <u>«Setting left and right boundaries»</u>.

## **Calculated signal**

$$S_{j}^{*}(n) = rel(n) \times \left(1 - \frac{\left(N_{ref} - n\right) \times k_{factor}}{N_{ref}}\right) \times \left(\hat{P}_{j}^{*}(n^{0} = n - N_{1}) - B_{j}^{*} - base + delta(n) \times d_{factor}\right) \times (n \times |\Delta z|)^{2}$$

If using <u>Gaussian random number generator</u> «d-Factor» and «k-Factor» will be taken from datagrid, otherwise equals to zero.

<u>«base»</u> is additional compensation background (if needed) taken from datagrid.

The signal is already smoothed as described in the topic <u>«Plot smoothing»</u>.

«rel(n)» and «delta(n)» are taken from «noise.xls» spreadsheet, otherwise equals to 1.

# **TropoExport Operating Manual**

## **Reference point**

Set reference point as described in the topic <u>«Reference point»</u>.

It can be placed outside boundaries  $N_j$ 1 and  $N_j$ 2.

Reference point value calculates as:

$$\hat{S}_{j}(n = N_{rep,j}) = \frac{1}{21} \times \sum_{n^{0} = N_{rep,j} - N_{1} - 10}^{n^{0} = N_{rep,j} - N_{1} - 10} \hat{P}_{j}^{*}(n) \times (n \times |\Delta z|)^{2}$$

## Molecular model of atmosphere

Molecular model of atmosphere calculates as:

 $\beta_{m,j}(n) = \beta_{m,j}(h=0) \times d_m(ns \times \cos(Z_0) + H0) / d_m(0)$ 

where  $Z_0$  is the angle between the vertical and the main axis sensing (current angle for synthesized profile).

# **Optical molecular thickness**

Optical molecular thickness inside  $[n - N_j]$  interval calculates as:

if *n* < N<sub>j</sub>

$$\tau_{m,j}(z_n, z_N) = \sum_{i=n+1}^{i=N_j} p_m \times \beta_{m,j}(z_i) \times \Delta z_i \times \frac{CosZ_0}{CosZ_i} = \sum_{i=n+1}^{i=N_j} p_m \times \beta_{m,j}(z_i) \times \left| \Delta z \right| \times \frac{CosZ_0}{CosZ_i}$$

 $\text{if } n > N_j$ 

$$\tau_{m,j}(z_n, z_N) = \sum_{i=N_j}^{i=n-1} p_m \times \beta_{m,j}(z_i) \times \Delta z_i \times \frac{CosZ_0}{CosZ_i} = \sum_{i=N}^{i=n-1} p_m \times \beta_{m,j} \times \left| \Delta z \right| \times \frac{CosZ_0}{CosZ_i}$$

if  $n = N_j$ 

 $\tau_{m,j}(z_n,z_N)=0$ 

## **TropoExport Operating Manual**

## Calculating profile of molecular extinction

Molecular extinction coefficient  $\sigma_{m,j}(z_n,\lambda)$  for channel j at a distance  $l_n = ns$  calculates as:

$$\sigma_{m,j}(z_n,\lambda) = 287.05287 \times C_s(\lambda) \times \hat{d}_m \times \left(ns \times \cos(Z_0) + H_0\right)$$

where

 $H_n = ns \times \cos(Z) + H_0)\,$  - strobe height;

Z - zenith angle;

 $\boldsymbol{H}_0$  - altitude over sea level;

 $\hat{d}_m(H_n)$  - molecular atmosphere density taken from standard or CIRA model.

 $C_s(\lambda)$  parameter defined as:

$$C_{s}(\lambda) = 0.01 \left( a + b \times \lambda^{c} \right)^{-\frac{1}{d}} [K / (Pa \times m)]$$
$$\lambda [nm]$$
$$a = -21.693798344267826$$
$$b = 0.00087342438635830215$$
$$c = 2.2366776150227192$$

## Calculating molecular optical thickness

Molecular optical thickness  $\tau_{m,j}(z_n, z_N)$  inside range  $\lfloor n - N_j \rfloor$  calculates as:

 $\text{if } n \langle N_j$ 

$$\tau_{m,j}(z_n, z_N) = \sum_{i=n+1}^{i=N_j} \sigma_{m,j}(z_i, \lambda) \times \Delta z_i \times \frac{CosZ_0}{CosZ_i} = \sum_{i=n+1}^{i=N_j} \sigma_{m,j}(z_i, \lambda) \times \left| \Delta z \right| \times \frac{CosZ_0}{CosZ_i}$$

if  $n \rangle N_j$ 

$$\tau_{m,j}(z_n, z_N) = \sum_{i=N_j}^{i=n-1} p_m \times \beta_{m,j}(z_i) \times \Delta z_i \times \frac{CosZ_0}{CosZ_i} = \sum_{i=N}^{i=n-1} \sigma_{m,j}(z_i, \lambda) \times |\Delta z| \times \frac{CosZ_0}{CosZ_i}$$

if  $n = N_j$ 

 $\tau_{m,j}(z_n,z_N)=0$ 

#### Calculating molecular lidar backscatter ratio

$$P_m(\lambda) = \frac{8\pi}{3} \times k_{C,T}(\lambda, \Delta \lambda)$$

where

 $k_{C,T}(\lambda, \Delta \lambda)$  - correction factor which takes into account rotation Raman component of the lidar signal:

$$k_{C,T}(\lambda,\Delta\lambda) = k_C(\lambda) - \Delta k(\lambda) \times W(\lambda,\Delta\lambda)$$

 $k_C(\lambda), \Delta k$  defined as:

$$k_C(\lambda) = \sqrt{a_1 + a_2\lambda^2 + \frac{a_3}{\lambda^2} + \frac{a_4}{\lambda^4}}$$

where:

 $a_1 = 1.0779363729155738$  $a_2 = -1.4114618324124403E-11$  $a_3 = 896.96823089693635$  $a_4 = 52062355.046277404$ 

$$\Delta k(\lambda) = a \times \lambda^{b + \frac{c}{\lambda}} + d$$

where:

a= 5.371109819764088 b= -1.48754255361213716 c= 81.002440828712594 d= 0.024633566682161448

# TropoExport Operating Manual

#### Revision 1.0

 $W(\lambda, \Delta \lambda)$  parameter calculates as:

$$W(\lambda, \Delta \lambda) = W(x) = 1 - \exp\left(-\frac{x^2}{3528}\right)$$

where:

$$x = 10^7 \left( \frac{1}{\lambda} - \frac{1}{\lambda + \frac{\Delta \lambda}{2}} \right)$$

 $\Delta \lambda\,$  - spectral bandwidth of interference filter taken from Config\_ID.xls spreadsheet.

Calculating profile of molecular backscatter

$$\beta_m(z_n,\lambda) = \frac{1}{P_m(\lambda)} \times \sigma_{m,j}(z_n,\lambda)$$

Calculating profile of effective lidar signal

$$L^{*}(\lambda_{j}, z_{n}) \equiv \mathbf{L}^{*}(\lambda_{j}, z_{n}, \mathbf{R}_{N}, S^{*}(\lambda_{j}, z_{n})) = \frac{\left(P_{j}^{*}(n) - B_{j}^{*}\right)\left(n\left|\Delta z\right|\right)^{2}}{\hat{S}(N)} R_{j}(z_{N}) \exp\left(-2\tau_{m, j}(z_{n}, z_{N})\right)$$

Calculating profile of backscatter lidar ratio

$$\hat{R}(\lambda_j, z_n) \approx S^* \left( \lambda_j, z_n, z_N \right) \times R_j(z_N) \exp\left(-2\tau_{m,j}(z_n, z_N) \frac{\beta_m^j(z_N)}{\beta_m(\lambda_j, z_n)} \times \exp\left(-2\hat{p} \left| \Delta z \right| \sum_{i=z_N}^{i=z_n-1} \left( \hat{R}(\lambda_j, z_i) - 1 \right) \times \beta_m(\lambda_j, z_i) \right)$$

where:

 $\Delta\,$  ,  $\,\chi\,$  ,  $\,\hat{p}\,\,{\rm and}\,\,\mu\,\,$  are defined in «prm.ini» file (see below).

by default:

molecular scatter depolarization

$$\chi(\lambda_j = 532nm) = \frac{\beta_{\perp m}(\lambda_2, z_n)}{\beta_{\uparrow m}(\lambda_3, z_n)} \approx 0.014;$$

aerosol scatter integral depolarization

 $\Delta = 0.1$ 

hardware polarization degree

 $\mu = 0.02$  (by default)

 $\hat{p}_{_{j}}$  = 50 (by default) - aerosol lidar ratio, depends of polarization:

$$polar = 0 \Rightarrow \hat{p}_j = p$$
  
 $polar = 1 \Rightarrow R = 1$ 

 $polar = 2 \Rightarrow \hat{p}_{j} = \frac{1 + \Delta}{1 + \chi} \frac{\chi + \mu}{\mu + \Delta} p$ 

$$polar = 3 \Rightarrow \hat{p}_j = \frac{1+\Delta}{1+\chi}p$$

## Calculating profile of effective lidar signal error dispersion

$$\Omega_{L}^{j}(z_{n},z_{n}) = \left\langle \delta_{L,n}^{j} \delta_{L,n}^{j} \right\rangle \approx S^{*2} \left( \lambda_{j}, z_{n}, z_{N} \right) \exp\left(-4\tau_{m,j}(z_{n}, z_{N})\right) \times \\ \times \left( \frac{\left\langle \delta^{2}(S_{n}^{*j}) \right\rangle}{\left(S_{n}^{*j}\right)^{2}} + \frac{\left\langle \delta^{2}(\hat{R}(\lambda_{j}, z_{N})) \right\rangle}{\left(\hat{R}(\lambda_{j}, z_{N})\right)^{2}} + \frac{\left\langle \delta^{2}(\beta_{m}(\lambda_{j}, z_{N})) \right\rangle}{\left(\beta_{m}(\lambda_{j}, z_{N})\right)^{2}} + \frac{\left\langle \delta^{2}(\hat{\beta}(\lambda_{j}, z_{n}, C_{\nu}(z_{n}))) \right\rangle}{\left(\hat{\beta}(\lambda_{j}, z_{n}, C_{\nu}(z_{n}))\right)^{2}} \\ + 4\left\langle \delta^{2}(\tau_{m,n}(\lambda_{j})) \right\rangle + 4\left\langle \delta^{2}(\hat{\tau}_{a,n}(\lambda_{j}, z_{N}, C_{\nu}(z_{n}))) \right\rangle$$

where:

$$\frac{\left\langle \delta^2(S_n^*) \right\rangle}{\left(S_n^*\right)^2} = v^2 + \frac{q^2 N_j^*(n)}{A (2M+1) \left(N_j^*(n) - F_j^*\right)^2} + \frac{u^2}{\left(N_j^*(n) - F_j^*\right)^2 (2M+1)}$$

v - nonlinerity

#### q - nonsynchron noise

u - synchron noise ( $u^2 = 0$  for photon counters)

Relative square deviation of lidar backscatter ratio in reference point (0.0004 by default):

$$\frac{\left\langle \delta^2(\hat{R}(\lambda_j, z_N)) \right\rangle}{\left(\hat{R}(\lambda_j, z_N)\right)^2} = \text{re2\_bsr\_ref}$$

Relative square deviation of molecular backscatter in reference point (0.0004 by default):

$$\frac{\left\langle \delta^2(\beta_m(\lambda_j, z_N)) \right\rangle}{\left(\beta_m(\lambda_j, z_N)\right)^2} = \text{re2\_ms\_ref}$$

Relative square deviation of lidar ratio:

$$\frac{\left\langle \delta^2(\hat{\beta}(\lambda_j, z_n, C_v(z_n))) \right\rangle}{\left(\hat{\beta}(\lambda_j, z_n, C_v(z_n))\right)^2} = \theta^2(\lambda_j) \frac{\left(\hat{R}(\lambda_j, z_n) - 1\right)^2}{\hat{R}^2(\lambda_j, z_n)} + \frac{\text{re2\_ms\_ref}}{\hat{R}^2(\lambda_j, z_n)}$$

where

 $\theta(\lambda_i) = \text{re_gbs}$  - relative error of lidar ratio (0.05 by default).

Estimation error of optical molecular thickness (ReOMT = 0.1 by default):

$$\delta(\tau_{m,n}(\lambda_j)) = \operatorname{Re}OMT \times \tau_{m,n}(\lambda_j)$$

Estimation error of optical aerosol thickness (ReOAT = 0.02 by default):

$$\delta(\tau_{m,n}(\lambda_j)) = \operatorname{Re}OAT \times \left| \frac{z_N - z_n}{z_N} \right|$$

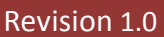

## Saving results

It's possible to process multiple profiles at once. Simply fill «Mark» field with any number (figure 25 and 26).

| 1   | lark | Local ID        | DStart     | TStart   | TStop    | Accum | Wavelen | Polar | figd      | Zenith | Altitude | Step  | Nonlinear | Nonsync | Sync | Reg Num | Left | Right | Base | RD1 | RD2 R | G1 R | G2 R0 | 3 RP  | LR    | RE OMT | RE OAT | RE GBS | CIMEL | d-Factor | k-Factor |
|-----|------|-----------------|------------|----------|----------|-------|---------|-------|-----------|--------|----------|-------|-----------|---------|------|---------|------|-------|------|-----|-------|------|-------|-------|-------|--------|--------|--------|-------|----------|----------|
| 5   | 1    | mi1209=0002.000 | 2012-09-03 | 05:21:31 | 06:23:11 | 1000  | 1064.0  | 0     | 2.37e+002 | 0.0    | 200.0    | 15.00 | 0.000000  | 0.00    | 0.00 | 164     | 0    | 1999  | 0.00 | 199 | 399   | 2    | 4     | 8 599 | 50.00 | 0.10   | 0.02   | 0.10   | 0.20  | 0.00     | 0.00     |
|     |      | m1209#0002.001  | 2012-09-03 | 06:21:31 | 06:23:11 | 3000  | 355.0   | 0     | 4.12e+002 | 0.0    | 200.0    | 15.00 | 0.000000  | 0.00    | 0.00 | 161     | 0    | 1999  | 0.00 | 199 | 399   | 2    | 4     | 8 599 | 50.00 | 0.10   | 0.02   | 0.10   | 0.20  | 0.00     | 0.00     |
|     | 1    |                 |            |          |          |       |         |       |           |        |          |       |           |         |      |         |      |       |      |     |       |      |       |       |       |        |        |        |       |          | 0.00     |
|     |      | mi1209#0002.003 | 2012-09-03 | 06/21:31 | 06:23:11 | 1000  | 532.0   | 2     | 1,13e+003 | 0.0    | 200.0    | 15.00 | 0.000000  | 0.00    | 0.00 | 163     | 0    | 1999  | 0,00 | 199 | 399   | 2    | 4     | 8 599 | 50,00 | 0.10   | 0.02   | 0.10   | 0.20  | 0.00     | 0.00     |
| SIL | 1    | mi1209#0002.004 | 2012-09-10 | 07:39:03 | 07:46:41 | 3997  | 1064.0  | 0     | 1,70e+002 | 0.0    | 200.0    | 15.00 | 0.000000  | 0,00    | 0,00 | 164     | 0    | 1999  | 0.00 | 199 | 399   | 2    | 4     | 8 599 | 50.00 | 0.10   | 0.02   | 0.10   | 0.20  | 0.00     | 0.00     |
|     |      | mi1209#0002.005 | 2012-09-10 | 07:39:03 | 07:46:41 | 4043  | 355.0   | 0     | 5.93e+002 | 0.0    | 200.0    | 15.00 | 0.000000  | 0.00    | 0.00 | 161     | 0    | 1999  | 0.00 | 199 | 399   | 2    | 4     | 8 599 | 50.00 | 0.10   | 0.02   | 0.10   | 0.20  | 0.00     | 0.00     |
| 6   | 1    | mi1209#0002.006 | 2012-09-10 | 07:39:03 | 07:46:41 | 4008  | 532.0   | 3     | 1.22e+002 | 0.0    | 200.0    | 15.00 | 0.000000  | 0.00    | 0.00 | 162     | 0    | 1999  | 0.00 | 199 | 399   | 2    | 4     | 8 595 | 50.00 | 0.10   | 0.02   | 0.10   | 0.20  | 0.00     | 0.00     |
| 2   |      | mi1209#0002.007 | 2012-09-10 | 07:39:03 | 07:46:41 | 4003  | 532.0   | 2     | 5.82e+002 | 0.0    | 200.0    | 15.00 | 0.000000  | 0.00    | 0.00 | 163     | 0    | 1999  | 0.00 | 199 | 399   | 2    | 4     | 8 599 | 50.00 | 0.10   | 0.02   | 0,10   | 0.20  | 0.00     | 0.00     |

Figure 25

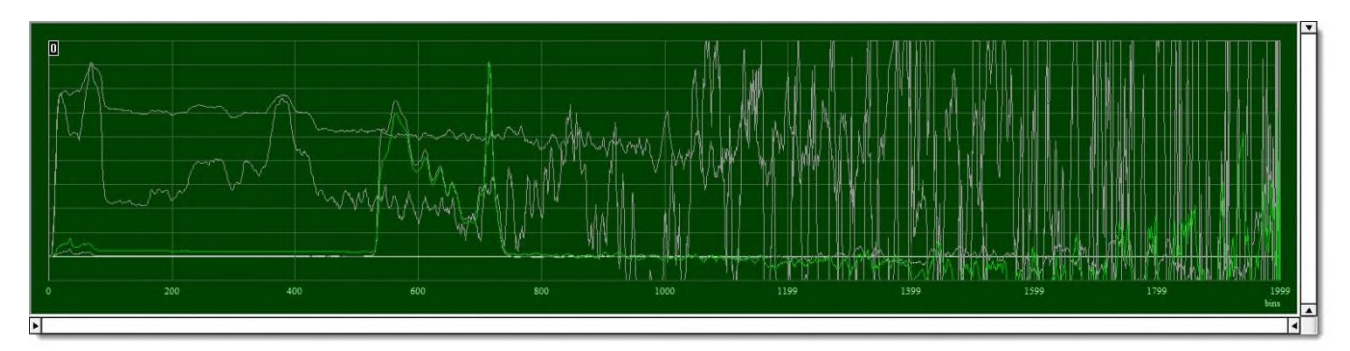

Figure 26

Press «Save DB» button (figure 27) and select format to save (figure 28).

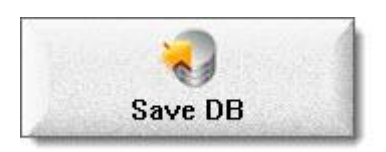

Figure 27

## **TropoExport Operating Manual**

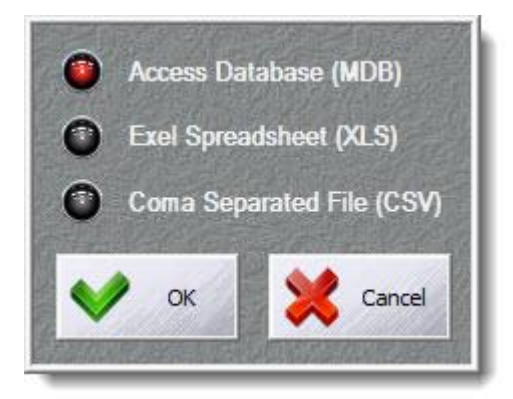

#### Figure 28

There are two ways to store processed data:

- 1. into original database;
- 2. or/and export to Excel spreadsheet.

PS: CSV files currently not supported due to very large volume.

Important: while saving into the original database take into account that:

- an unlimited number of processed profiles with different parameters can be stored;
- first time processed profile stores into the original record;
- other ones are stored as additional records (not editable, but with own ID) appended to the end and marked with light green background, so it's possible to compare different conditions of processing (figure 29).

|     | Mark | Local ID           | DStart     | TStart   | TStop    | Accum | Wavelen | Polar | Bgd       | Zenith | Altitude | Step  | Nonlinear | Nonsync | Sync | Reg Num | Left | Right | Base | RD1 | RD2 | RG1 F | 1G2 | 163 A | PLR     | RE ONT | RE OAT | RE GB5 | CIMEL | d-Factor | k-Factor * |
|-----|------|--------------------|------------|----------|----------|-------|---------|-------|-----------|--------|----------|-------|-----------|---------|------|---------|------|-------|------|-----|-----|-------|-----|-------|---------|--------|--------|--------|-------|----------|------------|
| 257 |      | mi1203#0002.257    | 2012-03-26 | 07:26:38 | 07:59:59 | 20000 | 1064.0  | 0     | 1.70e+002 | 0.0    | 200.0    | 15.00 | 0.000001  | 0.05    | 0.50 | 164     | 0    | 1999  | 0.00 | 199 | 399 | 2     | 4   | 8 5   | 99 50.0 | 0 0.10 | 0.02   | 0.10   | 0.20  | 0.00     | 0.00       |
| 258 |      | mi1203#0002.258    | 2012-03-26 | 07:26:38 | 07:59:59 | 20000 | \$32.0  | 2     | 4.64e+002 | 0.0    | 200.0    | 15.00 | 0.000001  | 0.05    | 0.50 | 263     | 0    | 1999  | 0.00 | 199 | 399 | 2     | 4   | 8 5   | 99 50.0 | 0.10   | 0.02   | 0.10   | 0.20  | 0.00     | 0.00       |
| 259 |      | m1203#0002.259     | 2012-03-25 |          |          | 29000 |         | 3     | 1.1984002 | 0.0    | 20010    | 15.00 | 0.000001  |         | 0.50 | 392     |      | 1999  | 0.00 |     |     |       |     | 1 5   | 99 50.0 |        | 0.02   | 0.40   |       |          | 0.00       |
| 260 |      | mi1203#0002.260    | 2012-03-26 | 07:26:38 | 08:00:00 | 20000 | 355.0   | 0     | 4.82e+002 | 0.0    | 200.0    | 15.00 | 0.000010  | 0.10    | 1.00 | 351     | 0    | 1999  | 0.00 | 199 | 399 | 2     | 4   | 8 5   | 99 50.0 | 0 0.10 | 0.02   | 0.10   | 0.20  | 0.00     | 0.00       |
| 261 |      | mi1203#0002.000.01 | 2012-03-05 | 08:22:56 | 08:31:42 | 5261  | 1064.0  | 0     | 1.65e+002 | 0.0    | 200.0    | 15.00 | 0.000001  | 0.05    | 0.50 | 354     | 0    | 1999  | 0.00 | 199 | 399 | 2     | 4   | 8 5   | 99 50.0 | 0 0.10 | 0.02   | 0.10   | 0.20  | 0.00     | 0.00       |
| 262 | 1    | m1203#0002.000.01  | 2012-03-05 | 08:22:56 | 08:31:42 | 5261  | 1064.0  | 0     | 1.65e+002 | 0.0    | 200.0    | 15.00 | 0.000001  | 0.05    | 0.50 | 164     | 0    | 1999  | 0.00 | 300 | 600 | 24    | õ   | 16 5  | 99 50.0 | 0 0.10 | 0.02   | 0.10   | 0.20  | 0.00     | 0.00       |
| 263 | 1    | m1203#0002.000.02  | 2012-03-05 | 08:22:56 | 08:31:42 | 5261  | 1064.0  | 0     | 1.65e+002 | 0.0    | 200.0    | 15.00 | 0.000001  | 0.05    | 0.50 | 354     | 0    | 1999  | 0.00 | 300 | 600 | 0     | 0   | 0 5   | 99 50.0 | 0 0.10 | 0.02   | 0.10   | 0.20  | 0.00     | 0.00       |
| 264 |      | mi1203#0002.000.03 | 2012-03-05 | 08:22:56 | 08:31:42 | 5261  | 1064.0  | 0     | 1.65e+002 | 0.0    | 200.0    | 15.00 | 0.000001  | 0.05    | 0.50 | 364     | 0    | 1999  | 0.00 | 300 | 600 | 2     | 4   | 8 S   | 99 50.0 | 0 0.10 | 0.02   | 0.10   | 0.20  | 0.00     | 0.00       |

Figure 29

After saving the «Mark» field will be filled in pink background.

Combined records created by «Synthesizer» program are marked with yellow background in the same field.

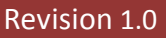

## Getting program version

Press «About» button (figure 30) and discover current program version (figure 31).

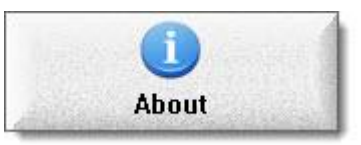

Figure 30

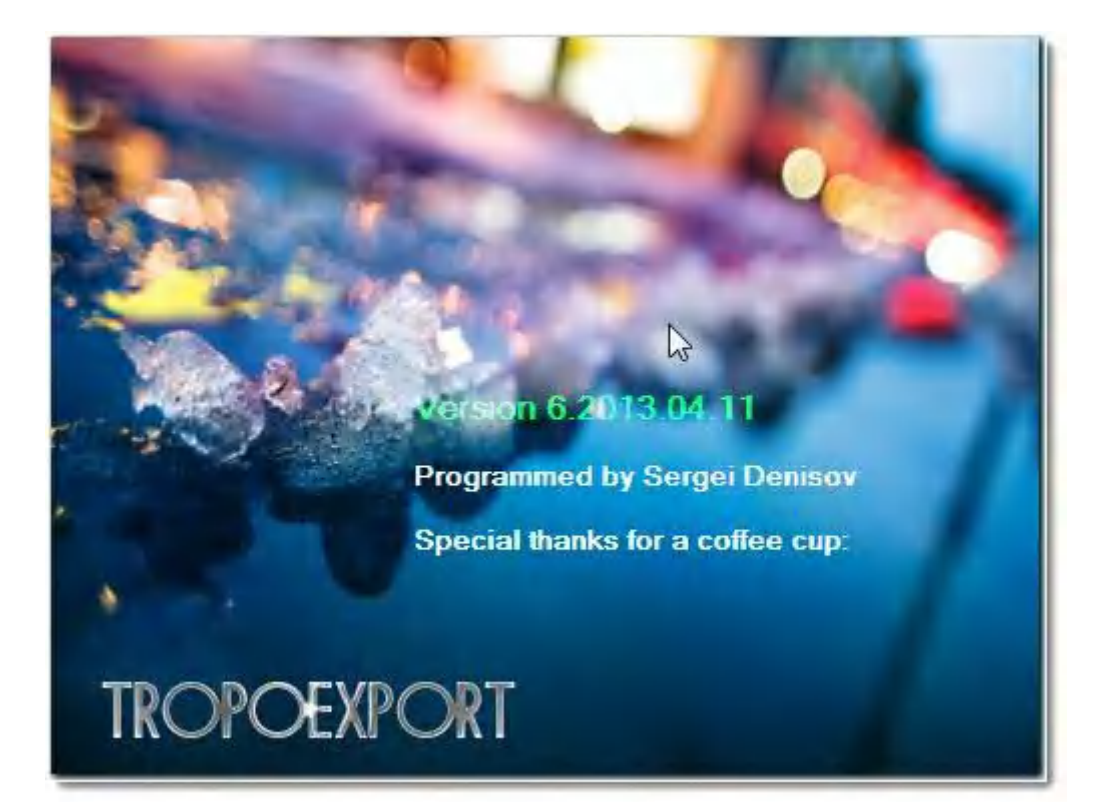

Figure 31

#### Predefine values and coefficients for calculations

While first time starting program «prm.ini» file will be created automatically.

It consists of a number important predefined parameter in specific sections that can be modified manually.

#### [LOCATION]

manager\_ID=cha (Chaikovsky, for example)

manager\_location=mi (Minsk)

executive\_ID=0001 (operator's ID)

#### [PARAMETERS]

reference\_point=599

lidar\_ratio\_mol=8.739425 (molecular lidar ratio)

lidar\_ratio\_aero=50.000000 (aerosol lidar ratio)

delta=0.100000 (see topic «Calculating profile of backscatter lidar ratio»)

hi=0.014000 (the same)

mu=0.020000 (the same)

re\_oat=0.020000 (see topic <u>«Calculating profile of effective lidar signal error dispersion»</u>)

re\_omt=0.100000 (the same)

re\_gbs=0.100000 (the same)

re2\_bsr\_ref=0.000400 (the same)

re2\_ms\_ref=0.000400 (the same)

cimel\_ot=0.200000 (optical thickness measured by sun photometer)

noise=1 (using Gaussian random number generator, 0 – not using)

rd1=199 (first smoothing delimiter)

rd2=399 (second smoothing delimiter)

rg1=2 (first smoothing gate)

rg2=4 (second smoothing gate)

rg3=8 (third smoothing gate)